### Instructions for the Electronic Proposed Appointment Form

The electronic Proposed Appointment Form will be the form used to hire all position types. It replaces the Candidate Disposition form that was used for non-exempt hires.

You can access the new form on the <u>HR Page</u> under the "Forms, Policies, and Procedures" tab. It is found under the "Recruitment" tab of the "All Forms" page.

The Proposed Appointment Form will open in Dynamic Forms. This page is to be completed by the form originator.

|        |                                                                                                    | Pro                                                               | posed Appointment Fo                                 | orm                                                        |                               |
|--------|----------------------------------------------------------------------------------------------------|-------------------------------------------------------------------|------------------------------------------------------|------------------------------------------------------------|-------------------------------|
| This   | page is to be completed only by th                                                                         | e form originator. Please click Nex                               | t to continue to the next page.                      |                                                            |                               |
| Ple    | ase select at least one:<br>If you are authorized to sign as the<br>this form will satisfy the signature i | Chair, Dean/Director, or Pl, you can<br>equirement for your role. | skip selection of your own role. T                   | he signature you provide as the or                         | iginator of                   |
|        | For routing<br>For each                                                                                    | purposes, please select all ro<br>equired role, please provide t  | es required to review and a he MUNet Username of the | pprove this proposed appoi<br>person that will participate | ntment form.<br>in that role. |
| Ple    | ase select your approval levels:                                                                           |                                                                   |                                                      |                                                            |                               |
|        | Role / Participant                                                                                         | MUNet Username                                                    | First Name                                           | Last Name                                                  | E-Mail Addre                  |
|        | Chair                                                                                                    |                                                                   |                                                      |                                                            |                               |
|        | Dean / Director                                                                                            |                                                                   |                                                      |                                                            |                               |
| ,<br>, | Does this form need MURC approval?                                                                         | * O Yes<br>O No                                                   |                                                      |                                                            |                               |
|        |                                                                                                    | Select which Vice F                                               | resident should review and                           | approve this form.                                         |                               |
|        | Please select a Vice F                                                                                     | resident:                                                         |                                                      |                                                            |                               |
|        | Vice President (see note below):                                                                           |                                                                   | _                                                    |                                                            |                               |
|        | * Choose                                                                                                   | ```                                                               | ·                                                    |                                                            |                               |

The first green arrow indicates the role/participant. If you are authorized to sign as the Chair, Dean/Director, or PI, you can skip selection of your own role. The signature you provide as the originator of this form will satisfy the signature requirement for your role.

The second green arrow indicates that the initiator will need to indicate if the form needs to route through MURC for approval. If yes is chosen, you will need to enter the Principal Investigator's first and last name. The email address will populate, and you will choose it in the drop-down menu.

| Does this form need MURC approval? |  |   |        |  |
|------------------------------------|--|---|--------|--|
| * • Yes<br>O No                    |  |   |        |  |
| Principal Investigator             |  | * | Choose |  |

Save Progress Next

The MURC form will route to the Principal Investigator (PI), MURC, and then through Equity.

The third green arrow indicates the VP the form should route through. If this does not apply to your division, please choose <u>Not Applicable</u> and select your VP on the next option.

| Please select one:<br>Sr. Vice President / Provost | " Choose 🗸 |
|----------------------------------------------------|------------|
| Save Progress Next                                 |            |

If "Not Applicable" is chosen in the Vice President role, the initiator will choose the Sr. Vice President/Provost in the above drop-down box and click "Next".

|                                                                        | * = required<br>Some content may be updated based on sele |
|------------------------------------------------------------------------|-----------------------------------------------------------|
| MARSHALL                                                               | Proposed Appointment Form                                 |
|                                                                        | Position Information                                      |
| Proposed Title *<br>College/Division<br>Employee Class * Piease Select | Position Number (6 digit number) () "<br>Department "     |
|                                                                        | Job Posting Information                                   |
| What efforts were made to inform potential fer                         | male/minority applicants of vacancy?                      |
| What efforts were made to inform potential fer                         | male/minority applicants of vacancy?                      |
| What efforts were made to inform potential fer                         | male/minority applicants of vacancy?                      |

The initiator will enter all the starred (\*) blocks on the form.

To assist you in completing the questions about additional places the position is posted, please see the below information.

All non-classified and exempt positions are posted on HigherEdJobs. Their address is listed below.

HigherEdJobs

715 Lake Street, Suite 400

Oak Park, IL 60301

Please note: If the position was not posted to outside applicants, there is no need to complete the Proposed Appointment form. The search waiver justification memo will serve as the Selection Document.

|                                                                                                    |                 | Suc                                   | cessful Candidate                                          |                      |  |
|----------------------------------------------------------------------------------------------------|-----------------|---------------------------------------|------------------------------------------------------------|----------------------|--|
| uccessful Candidate Name *                                                                                                    | Diagon Coloct   |                                       |                                                            |                      |  |
| erview Status in PeopleAdmin 1 P                                                                                                    | Please Select N |                                       |                                                            |                      |  |
|                                                                                                    | List all candid | Non-Suco<br>lates that were interview | c <b>esful Candidates</b><br>red, but not listed as the su | iccessful candidate. |  |
| andidate Name                                                                                                    |                 |                                       |                                                            |                      |  |
| terview Status in PeopleAdmin 🛛 F                                                                                                    | Please Select 🔹 | •                                     |                                                            |                      |  |
| Indidate Name                                                                                                    |                 |                                       |                                                            |                      |  |
| erview Status in PeopleAdmin 🛛 F                                                                                                    | Please Select 🔹 | •                                     |                                                            |                      |  |
| ndidate Name                                                                                                    |                 |                                       |                                                            |                      |  |
| erview Status in PeopleAdmin 🛛 P                                                                                                    | Please Select 🔹 | •                                     |                                                            |                      |  |
| Indidate Name                                                                                                    |                 |                                       |                                                            |                      |  |
| erview Status in PeopleAdmin 🛛 P                                                                                                    | Please Select 🔹 | •                                     |                                                            |                      |  |
| ndidate Name                                                                                                    |                 |                                       |                                                            |                      |  |
| terview Status in PeopleAdmin 🛛 F                                                                                                    | Please Select 🔹 | •                                     |                                                            |                      |  |
|                                                                                                    |                 |                                       |                                                            |                      |  |
| Noad Resume (NAttach File)                                                                                                    |                 | Supporting                            | Documents (Upload)                                         |                      |  |
| Noad Resume (NAttach File)                                                                                                    |                 | Supporting                            | Documents (Upload)<br>tor Section                          |                      |  |
| Noad Resume Name:                                                                                                    |                 | Supporting                            | Documents (Upload)<br>tor Section                          |                      |  |
| Pload Resume Attach File Name: Kim Thomas                                                                                                    |                 | Supporting<br>Initia                  | Documents (Upload)<br>tor Section                          |                      |  |
| Noad Resume Attach File Name: Kim Thomas Comments:                                                                                                    |                 | Supporting                            | Documents (Upload)<br>tor Section                          |                      |  |
| Note the second second |                 | Supporting<br>Initia                  | Documents (Upload)<br>tor Section                          |                      |  |
| Noad Resume Attach File Name: Kim Thomas Comments:                                                                                                    |                 | Supporting<br>Initia                  | Documents (Upload)                                         |                      |  |
| Doad Resume Attach File Name: Kim Thomas Comments: (Click to sign)                                                                                                    |                 | Supporting<br>Initia                  | Documents (Upload)<br>tor Section                          |                      |  |
| Name:<br>Kim Thomas<br>Comments:<br>(click to sign)<br>Signature                                                                                                    |                 | Supporting<br>Initia                  | Documents (Upload) tor Section                             |                      |  |

# Successful Candidate

The initiator will enter the successful candidate's name into the form. The default interview status is "proposed hire". If your candidate's workflow state has not been moved to this

workflow status, please have the Search Committee Chair move them in the <u>workflow in</u> <u>PeopleAdmin</u>.

#### Non-Successful Candidates

List all other applicants interviewed for the position (virtual or in-person). This number must match the Total Applicants Interviewed question.

#### **Supporting Documents**

The successful candidate's resume will need to be attached to the Proposed Appointment form for Faculty, Non-Classified, Non-Classified Non-Exempt, and Classified Exempt. The resume or other document is optional for Classified Non-Exempt Positions.

#### To save the resume to your computer

Go to the bottom of the application and click on the resume. When the resume comes up, choose "print", and save as a PDF to your computer.

## **Upload Resume/Other**

| Supporting Documents (Upload)                    |   |                    |                  |       |  |  |
|--------------------------------------------------|---|--------------------|------------------|-------|--|--|
| Upload Resume SAttach File<br>Other SAttach File |   |                    |                  |       |  |  |
| 🗐 Updated Resume                                 | Ø | 6/24/2024 12:03 PM | Microsoft Word D | 37 KB |  |  |
|                                                  | / | (                  |                  |       |  |  |

Choose file on your computer and click "Attach".

## Approvals

|                     | In                                   | tiator Section                                        |
|---------------------|--------------------------------------|-------------------------------------------------------|
| Name:<br>Kim Thomas |                                      |                                                       |
| Comments:           |                                      |                                                       |
|                     |                                      |                                                       |
| * (click to sign)   |                                      |                                                       |
| Signature           | Date                                 |                                                       |
| After s             | igning, you MUST scroll to the botto | om and click "SUBMIT FORM" to complete your approval. |

The initiator will sign the form and then click "Submit Form" at the bottom of the page.

| Save Frogress Submit Form | Previous | Save Progress | Submit Form |
|---------------------------|----------|---------------|-------------|
|---------------------------|----------|---------------|-------------|

If you must approve the form in the process, you will receive an email for approval. See the below example.

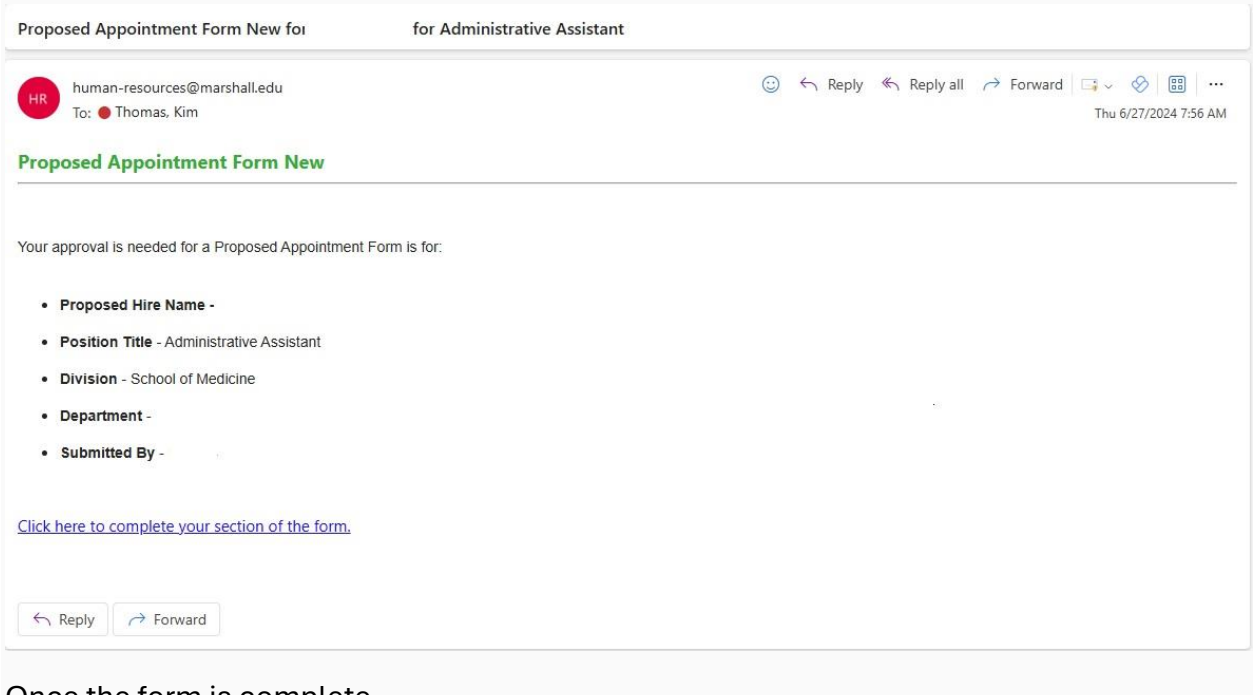

Once the form is complete,....